## USB デバイスドライバの更新方法

2011/06/24

フラッシュサポートグループ株式会社

技術部 技術課

- 1. PC の電源を ON します。
- 2. ライタと PC を USB で接続します。
- 3. ライタの電源を ON します。
- 4. デスクトップ上の[マイコンピュータ]を右クリックします。
- 5. 表示されたメニューの[プロパティ]をクリックします。
- 6. システムのプロパティが開きますので、[ハードウェア]タブをクリックします。

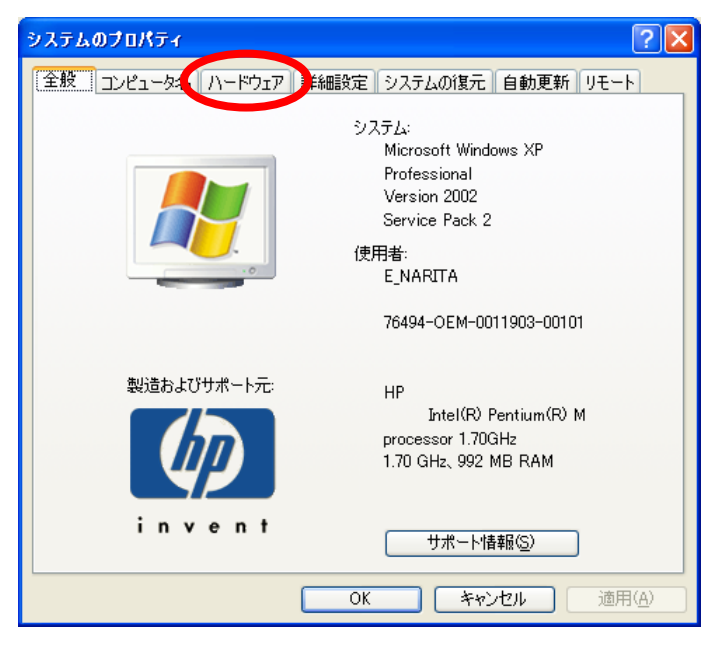

7. [デバイスマネージャ]をクリックします。

| ୬ステムのプロパティ ?Ⅹ                                                                                                    |
|----------------------------------------------------------------------------------------------------|
| 全般 コンピュータ名 ハードウェア 詳細設定 システムの復元 自動更新 リモート                                                                                                    |
| デバイス マネージャー<br>デバイス マネージャは、コンピュータにインストールされているすべてのハード<br>ウェア デバイスを表示します。デバイス マネージャを使って、各デバイスのプ<br>ロバティを変更できます。                                            |
| デバイスマネージャの                                                                                                    |
| ドライバの署名を使うと、インストールされているドライバの Windows との互換性を確認できます。ドライバ取得のために、Windows Update へ接続する方法を Windows Update を使って設定できます。         ドライバの署名⑤       Windows Update(W) |
| ハードウェア プロファイル<br>ハードウェア プロファイルを使うと、別のハードウェアの構成を設定し、格納<br>することができます。                                                                                      |
| <u>ハードウェア プロファイル(P)</u>                                                                                                    |
| <br>OK                                                                                                    |

8. デバイスマネージャの[その他のデバイス]の[Hi-Speed USB ASSP]の上で右クリックします。表示されたメニューの[ドライバの更新]をクリックします。

| ファイル(E) 操作(A) 表示(V) ヘルプ(H)                                                                                                    |   |
|----------------------------------------------------------------------------------------------------|---|
|                                                                                                    |   |
| intel ATM 30 Codec                                                                                                    | ^ |
| POMCIA アダプタ                                                                                                    | - |
| ⊟ 🚓 USB (Universal Serial Bus) コントローラ                                                                                                    |   |
| Intel(R) 82801DB/DBM USB 2.0 Enhanced Host Controller - 24CD<br>Intel(R) 82801DB/DBM USB Liniterated Host Controller - 24CD                                                                                                    |   |
| The IRV 82801 DB/ DBM USB Universal Host Controller - 2402                                                                                                    |   |
| → Intel(R) 82801DB/DBM USB Universal Host Controller – 24C7                                                                                                    |   |
| … 🆧 USB ルート ハブ                                                                                                    | = |
| ー 🥰 USB ルート ハブ                                                                                                    |   |
| 「「General USB ルート ハブ                                                                                                    |   |
|                                                                                                    |   |
| 日本であると                                                                                                    |   |
| 🖻 🧕 בערב אין אין דער אין אין דער אין דער אין |   |
| 国 🗐 サウンド、ビデオ、およびゲーム コントローラ                                                                                                    |   |
| 🗉 🚽 จิวรรษ รี่)เป็น                                                                                                    |   |
|                                                                                                    |   |
|                                                                                                    |   |
|                                                                                                    | ~ |
|                                                                                                    |   |
|                                                                                                    |   |

9. ハードウェアの更新ウィザードが表示されるので、[一覧または特定の場所からインス トールする(詳細)(<u>S</u>)]を選択し、[次へ(<u>N</u>)>]をクリックします。

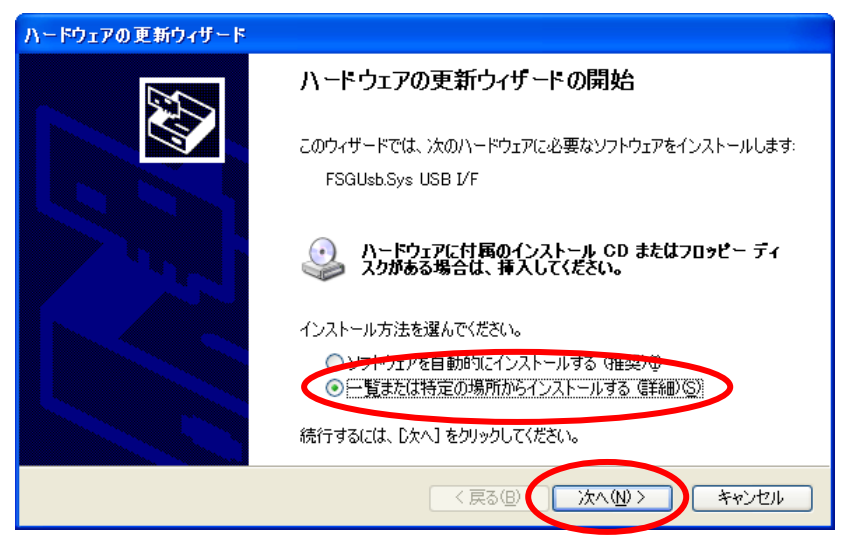

 10. [次の場所で最適のドライバを検索する(<u>S</u>)]を選択し、[次の場所を含める(<u>O</u>):]にのみ チェックします。検索場所を[C:¥WINDOWS¥system32]を選択します。

| ハードウェアの更新ウィザード                                                                                                    |
|----------------------------------------------------------------------------------------------------|
| 検索とインストールのオブションを選んでください。                                                                                                    |
| ●「太の場所で最適のドライバを検索する(S)」<br>トのテュタボックフォクターで、リム・パフルメディアやローカル パスから検索できます。検索された最適のドラ<br>イバがインストールされます。                            |
| <ul> <li>□リムーバブル メディア (フロッピー、CD-ROM など) を検索(M)</li> <li>☑ )次の場所を含める(Q):</li> <li>C¥WINDOWS¥system32</li> </ul>               |
| <ul> <li>● 検索しないで、インストールするドライバを選択する(D)</li> <li>一覧からドライバを選択するには、このオプションを選びます。選択されたドライバは、ハードウェアに最適のもの<br/>とは取りません。</li> </ul> |
|                                                                                                    |

11. 更新画面が表示されますので、しばらく待ちます。

| ハードウェアの更新ウィザード |                   |                            |  |  |  |  |  |
|----------------|-------------------|----------------------------|--|--|--|--|--|
| 検索していま         | す。お待ちください         |                            |  |  |  |  |  |
| Ŷ              | Hi-Speed USB ASSP |                            |  |  |  |  |  |
|                |                   | < <b>戻る(B)</b> 次へ(N) キャンセル |  |  |  |  |  |

12.下記の画面が表示された場合は、どちらかを選択し(どちらでも良いです。)、[次へ(<u>N</u>)>] をクリックします。

| ለተቸታ፤                                   | アの更新ウィザー       | 5          |                     |                           |     |  |  |
|-----------------------------------------|----------------|------------|---------------------|---------------------------|-----|--|--|
| 下の一覧からハードウェアに最適なソフトウェアを選んでください。         |                |            |                     |                           |     |  |  |
| ¢                                       | FSGUsb.S       | /s USB I/F |                     |                           |     |  |  |
| 訪                                       | <b>但月</b>      | バージョン      | 製造元                 | 場所                        |     |  |  |
|                                         | FSGUsb.Sys USB | I/F 不明     | FLASH_SUPPORT_GROUP | c:¥windows¥inf¥oem42.inf  |     |  |  |
|                                         | FSGUsb.Sys USB | I/F 不明     | FLASH_SUPPORT_GROUP | c:¥windows¥inf¥fsgusb.inf |     |  |  |
|                                         | (              |            |                     | >                         |     |  |  |
| このドライバはデジタル署名されていません。     ドライバの署名が重要な理由 |                |            |                     |                           |     |  |  |
|                                         |                |            | < <u>戻る(B)</u>      | 次へ(11) > キャンイ             | 211 |  |  |

13. 下記のような画面が表示されることが有りますが、[続行(C)]をクリックして下さい。

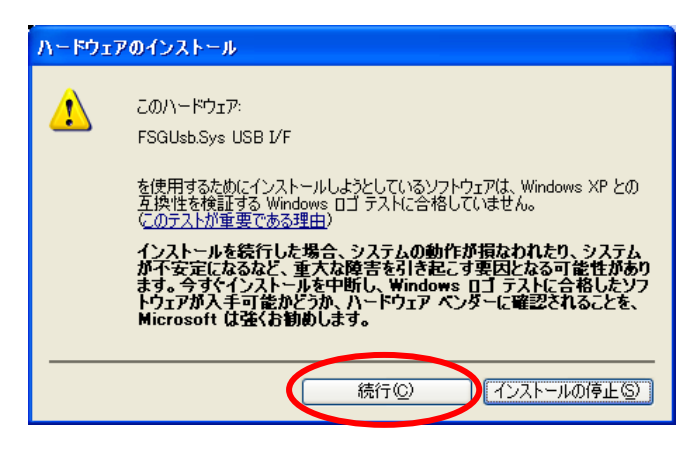

14. [完了]ボタンをクリックし、終了となります。

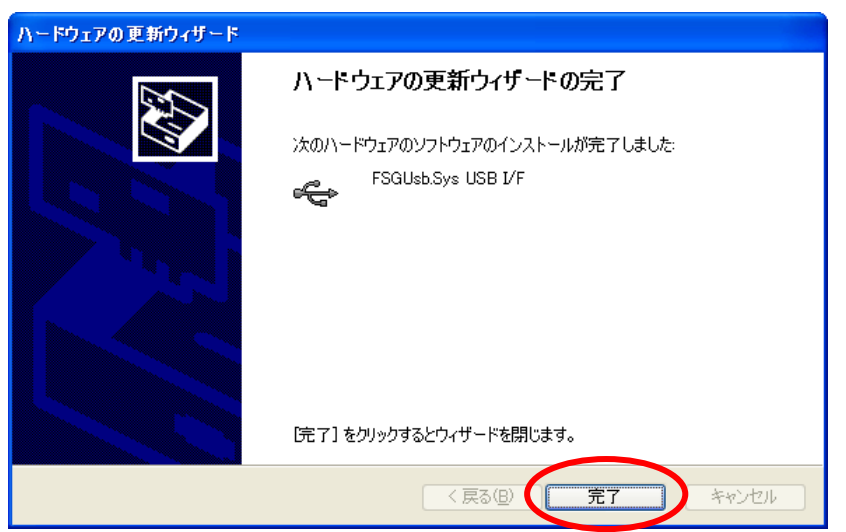